# How to Copy Links to paste into Conferencing Details on GLTEngage

### Table of Contents

| From Google Calendar for Google Meet | 1 |
|--------------------------------------|---|
| From the Zoom App                    | 2 |
| From the Skype App                   | 2 |
| From the Teams App                   | 4 |
| From the WhatsApp app:               | 5 |

### From Google Calendar for Google Meet

| × | English                     | Lesso           | on           | with          | Rachel      |                                     |           |
|---|-----------------------------|-----------------|--------------|---------------|-------------|-------------------------------------|-----------|
|   | Dec 5, 2023                 | 1:00pm          | to           | 1:30pm        | Dec 5, 2023 | (GMT-05:00) Eastern Time - New York | Time zone |
|   | 🗌 All day                   | Does not re     | peat         | •             |             |                                     |           |
|   | Event details               | Find a tir      | ne           |               |             |                                     |           |
|   |                             | C               |              |               |             |                                     | <b>A</b>  |
|   | Join with<br>meet.google.co | om/irq-dkit-tjf | eτ<br>· Up t | o 100 guest o | connections |                                     | ₿Ľ×       |
|   |                             |                 |              | -             |             |                                     |           |

- 1. Schedule your session, then click Add Google Meet video conferencing.
- 2. Directly under the Join with Google Meet button, use your cursor to select the gray link that starts with **meet.google.com/** and right click to copy it.

## From the Zoom App

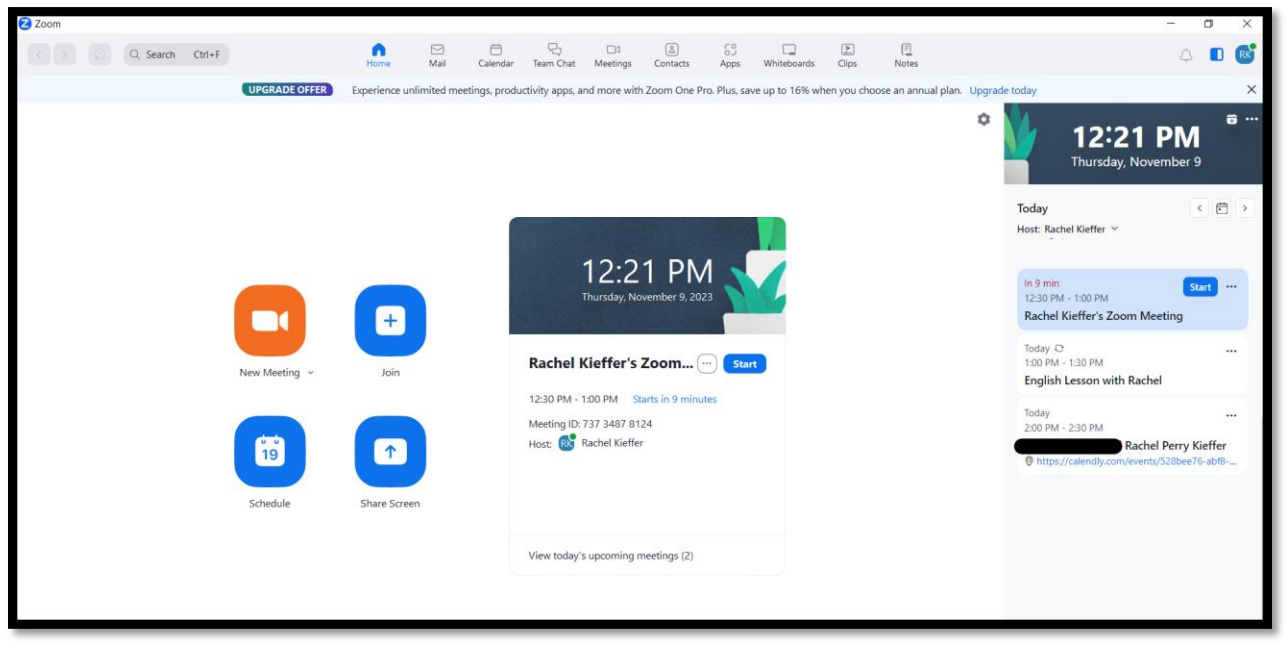

- 1. On the right side of the screen, click on the meeting to open the Meeting Details.
- 2. Use your cursor to select the meeting link and right click to copy it.

| Rachel Kieffer's Zoom Meeting の ・・・ ×<br>Thursday, November 9, 12:30 PM - 1:00 PM                                                                | 12:19<br>Thursday, Nove                                    | ☞ …<br>PM<br>mber 9 |
|----------------------------------------------------------------------------------------------------|------------------------------------------------------------|---------------------|
| Start C Chat<br>View Meeting Info                                                                                                    | Today<br>Host: Rachel Kieffer ∨                            |                     |
| RK Rachel Kieffer<br>Host                                                                                                    | Yasmin OOO - Haley<br>In 12 min                            | Start               |
| Description ~                                                                                                    | 12:30 PM - 1:00 PM<br>Rachel Kieffer's Zoom Mee            | ting                |
| Rachel Kieffer is inviting you to a scheduled Zoom meeting.<br>Join Zoom Meeting<br><u>https://us04web.zoom.us/j/73734878124?pwd=PeOsgZzhE5J</u> | Today &<br>1:00 PM - 1:30 PM<br>English Lesson with Rachel |                     |
| R91y3sWnDwmuEagqUNL.1       Meeting ID: 737 3487 8124         Copy                                                                               | Today<br>2:00 PM - 2:30 PM                                 |                     |

## From the Skype App

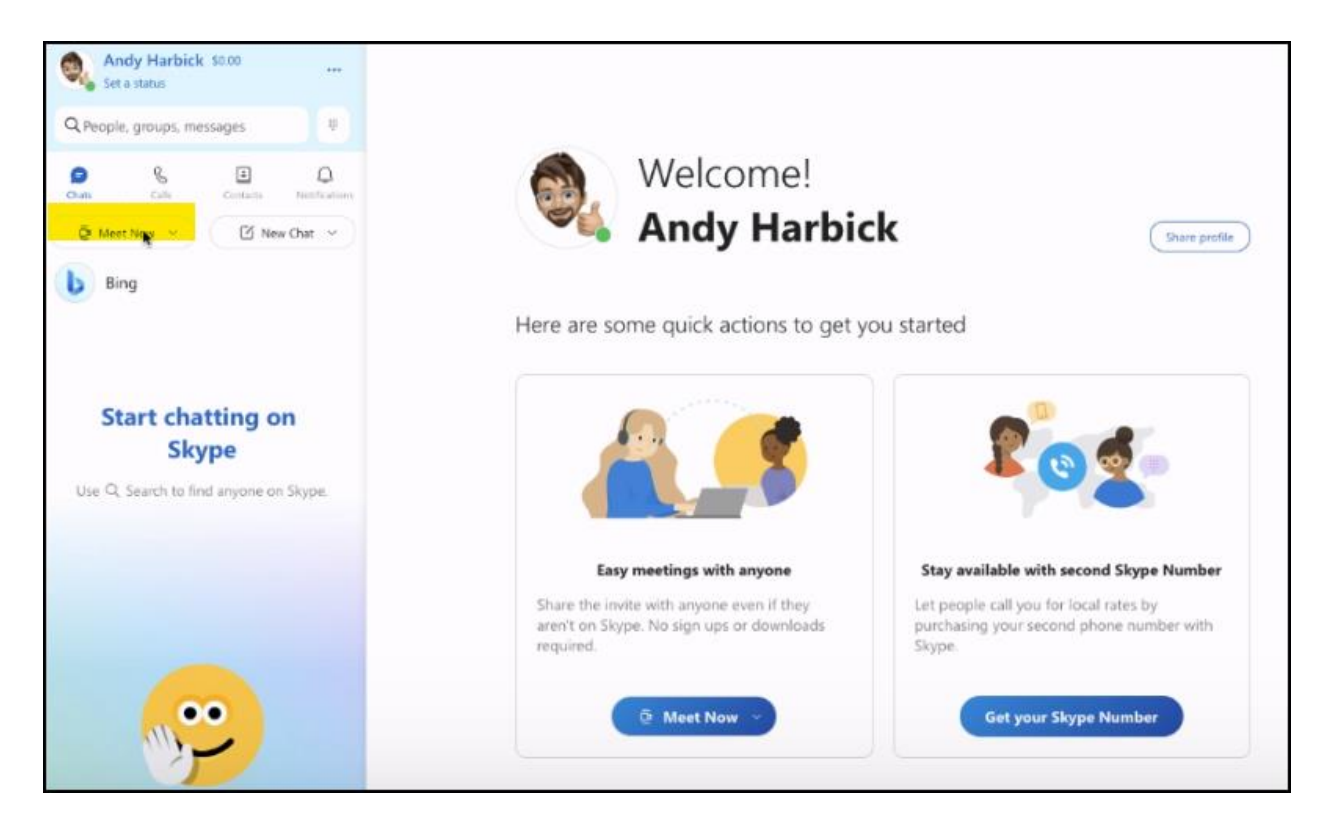

1. Open the app, then click "Meet Now"Go to <a href="https://www.skype.com/en/free-conference-call/">https://www.skype.com/en/free-conference-call/</a>

| You      | r meeti     | ing is i  | ready!      |            |     |
|----------|-------------|-----------|-------------|------------|-----|
| Name     | your mee    | ting      |             |            |     |
| ٢        | Type a r    | neeting i | name (op    | tional)    | 0   |
| Invite o | others by s | haring th | e link belo | w.         |     |
| 9        | join.skype. | com/nUfb  | wcmTySz     | s          | COF |
|          |             | 🗞 Add Sl  | kype conti  | acts       |     |
| C        | Open ch     | hat       | 6           | Start call |     |

2. Click COPY to copy the link.

## From the Teams App

| ц <u>іі</u>    |      |                                                                            | < > Q Search                                                               |     |
|----------------|------|----------------------------------------------------------------------------|----------------------------------------------------------------------------|-----|
| Activity       |      | Calendar                                                                   |                                                                            |     |
| (=)<br>Chat    | ţ    | Today $\langle$ $>$ December 2023 $\vee$                                   |                                                                            |     |
| COS<br>Teams   |      | 04<br>Monday                                                               | 05<br>Tuesday Wedne                                                        | esd |
| <br>Calendar   | 2 PM | đ                                                                          |                                                                            |     |
| Calls<br>Files | 3 PM | Ę                                                                          |                                                                            |     |
|                | 4 PM |                                                                            |                                                                            |     |
| +<br>Apps      | 5 PM |                                                                            | My calendar<br>English Lesson with Rachel<br>Dec 4 5:30 PM − 6:00 PM       |     |
|                | 6 PM |                                                                            | Join Edit                                                                  |     |
|                | 7 PM | English Lesson with Rachel<br>Microsoft Teams Meeting Rachel Perry Kieffer | ⊘ Microsoft Teams Meeting ←> https://teams.microsoft.com/l/meetup-join/1 □ |     |
|                | 8 PM |                                                                            | Chat with participants                                                     |     |
|                | 9 PM |                                                                            | Organizer                                                                  |     |

- Click on the meeting to open the Meeting Details.
   Click the Copy icon to copy the link.

# From the WhatsApp app:

| WhatsApp                                                                                                   |                                                                                                    |
|----------------------------------------------------------------------------------------------------|----------------------------------------------------------------------------------------------------|
| WhatsApp<br>Calls<br>Search or start a new call<br>Create call link<br>Share a link for your WhatsApp call | Create call link   Video call   https://call.whatsapp.com/   ideo/KUrXhfPmcl910ZQIQ   Anyone with WhatsApp can use this link to join this call. Only share it with people you trust.  Call type    1 Video     1 Video     1 Video     1 Video |

- Go to the Calls tab by clicking the Sphone icon on the left side of the screen.
   Click Create call link.
   Click the Copy Link button.